# <sup>사용자 매뉴얼</sup> 창원산단 화학물질 알리미 서비스 시스템

2023.12

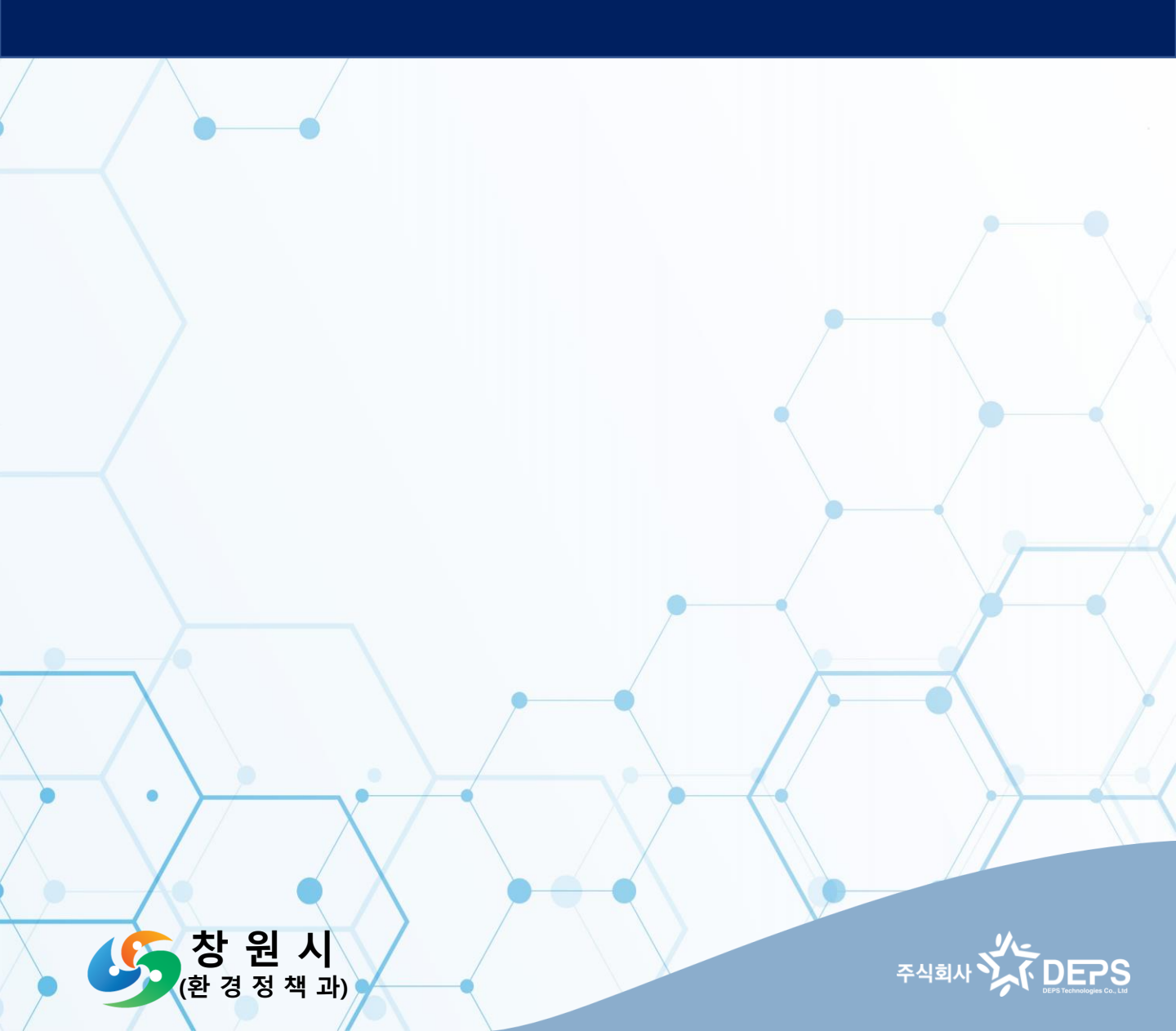

# **CONTENTS** 화학물질 알리미 시스템

- 0. 접속
- 1. 홈화면
- 2. 알리미 소개
- 3. 화학물질정보 조회
- 4. 화학물질정보 상세
- 5. 화학물질 취급업체
- 6. 대피소 정보
- 7. 화학물질정보 지도

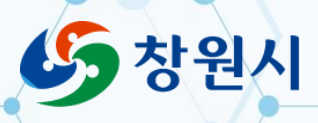

# 0 . 접속

### ● 접속

### ① 인터넷 브라우저 실행

• Chrome, Edge, Firefox 등의 인터넷 브라우저 실행

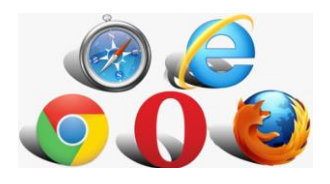

#### ② 사이트 접속

 $\rightarrow$ 

←

### ·URL 주소 입력 : https://changwon.go.kr/cwchemical

C (S https://changwon.go.kr/cwchemical

### ③ 접속 완료(홈화면)

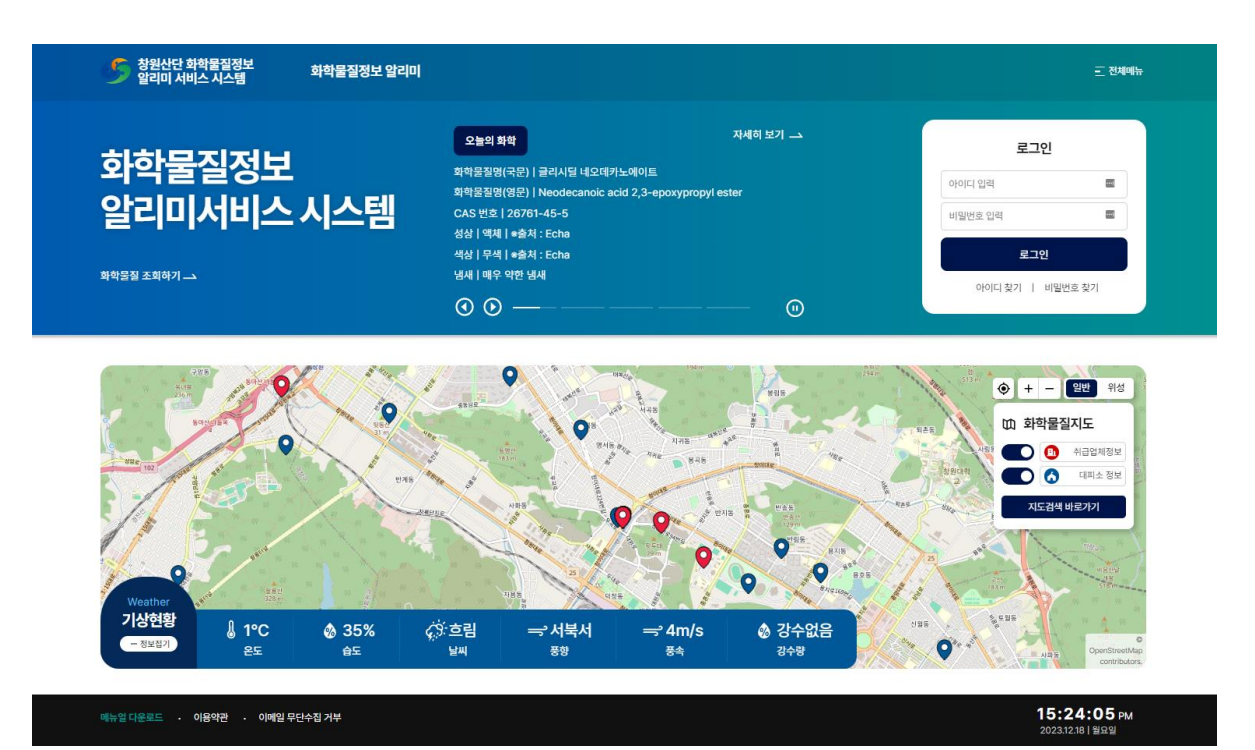

# 1 . 홈화면

화학물질 알리미 시스템

○ 홈화면

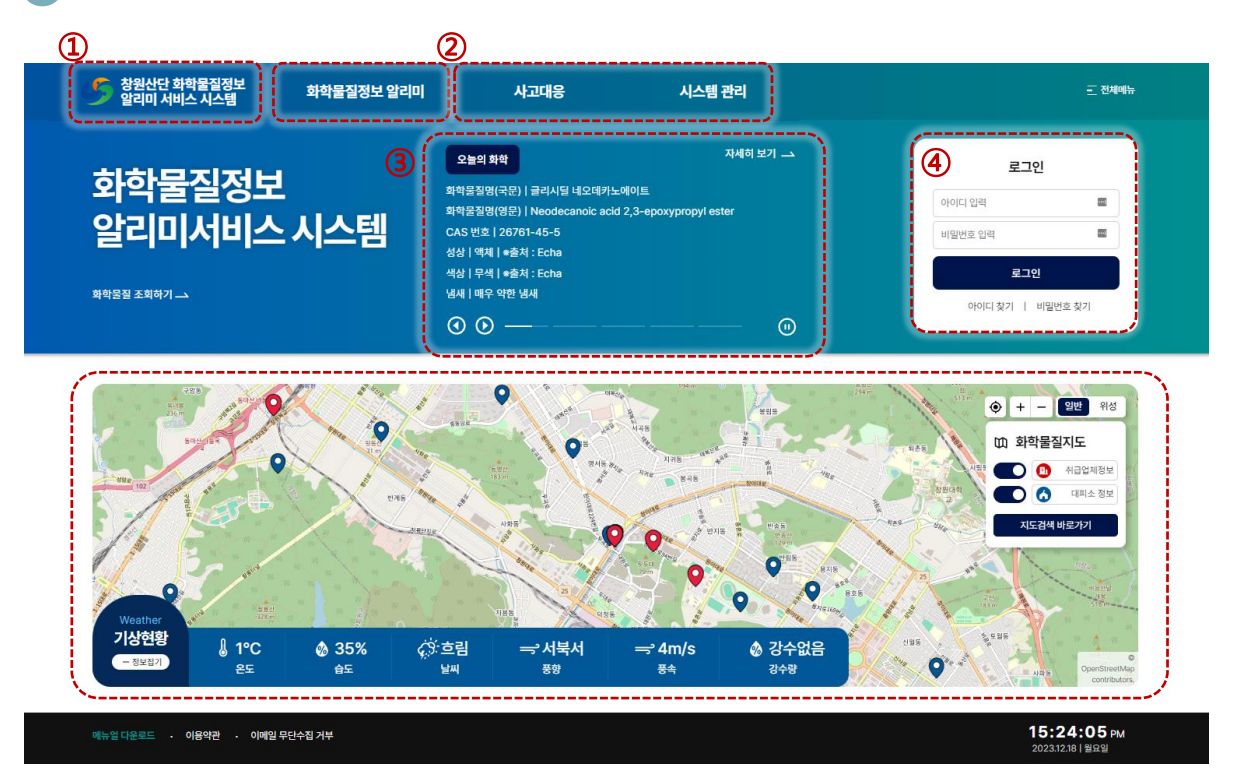

1) 로고

· 홈화면(초기화면) 이동

2 메뉴

•비 로그인 시 : 화학물질정보 알리미

• 로그인 시 : 화학물질정보 알리미, 사고대응, 시스템 관리

③ 오늘의 화학

• 팝업노트 형태의 간략한 화학물질 상식 정보 표시

- ④ 로그인/아이디 찾기/비밀번호 찾기(관리자 전용 기능)
  - ·아이디는 관리자에 의해 생성 및 관리
- ⑤ 화학물질지도

·지도기반 위치 표시 내용 직관적 확인

# 2 . 알리미 소개

🖸 화학물질정보 알리미

| 焂 창원산단 화학물질정보<br>알리미 서비스 시스템 | 화학물질정보 알리미                                                                | 사고대응                                               | 시스템 관리                                                                      |  |
|------------------------------|---------------------------------------------------------------------------|----------------------------------------------------|-----------------------------------------------------------------------------|--|
|                              | 알리미 소개<br>화학물질 정보 조회<br>화학물질 취급 업체 조회<br>대피소 정보<br>화학물질정보 지도<br>화학물질 대피방법 | 사고대응정보 관리<br>화학사고 시나리오<br>피해영향범위 평가<br>비상대응 메시지 관리 | 사용자/권한 관리<br>화학물질 정보 관리<br>화학물질 취급 업체 관리<br>대피소 정보 관리<br>접근 IP 관리<br>시스템 이력 |  |

#### ① 화학물질정보 알리미

·대메뉴의 화학물질정보 알리미는 화학물질과 관련된 정보를 조회하는 기능으로 구성

② 알리미 소개

#### • 창원산단 화학물질정보 알리미 서비스 시스템에 대한 설명

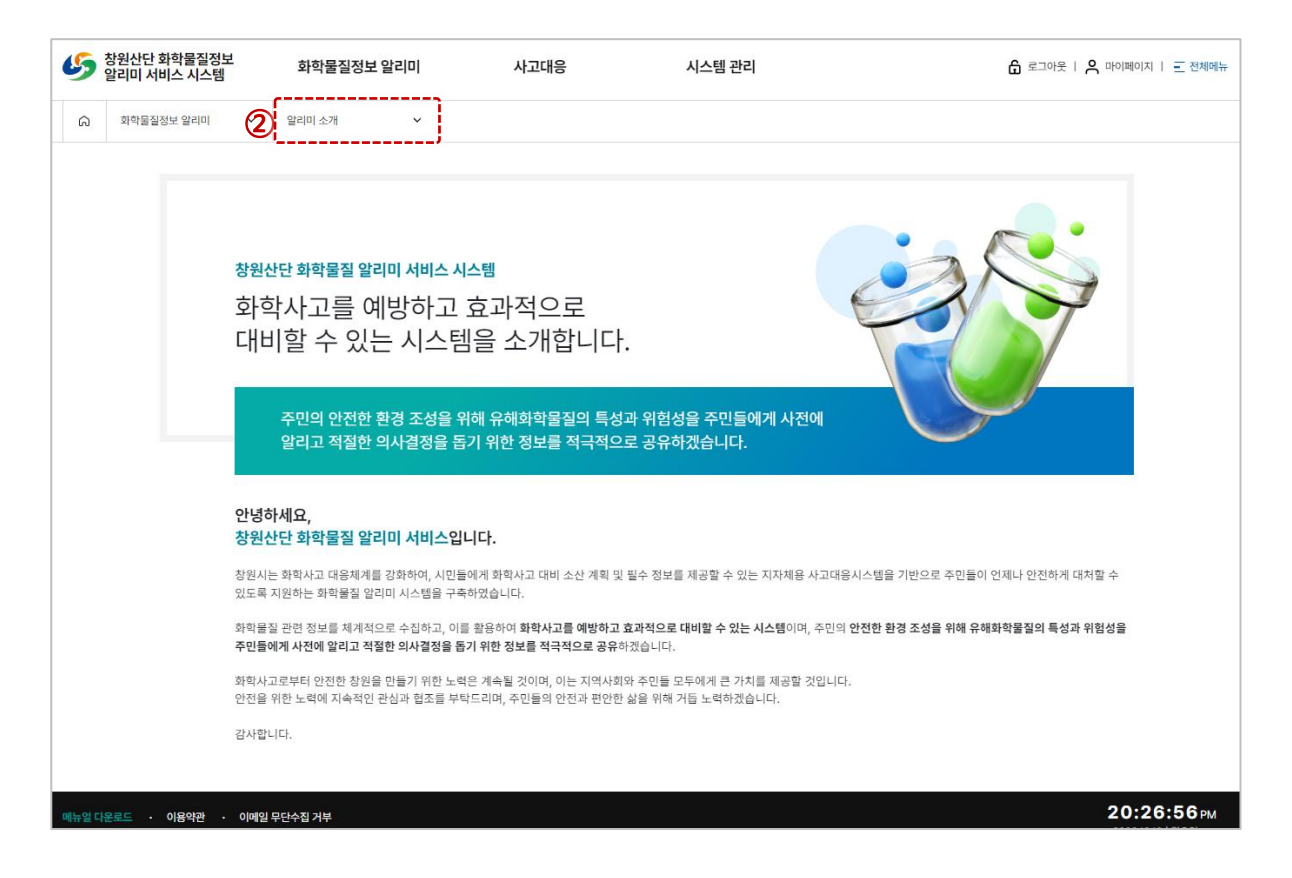

# 3. 화학물질정보 조회 화학물질 알리미 시스템

> 화학물질정보 알리미 > 화학물질정보 조회

### 화학물질정보 조회

치하므지저너 ㅈ히

| 지역철철영포 | 고피                                                                                                    |
|--------|----------------------------------------------------------------------------------------------------|
|        | <ul> <li>산업안전보건법 제110조 및 111조에 의거 유통되<br/>자로부터 제공 받으셔야 합니다.</li> <li>안전보건공단에서 제공되는 MSDS는 MSDS 작</li> <li>아울러, 공단의 MSDS는 상업적 용도 등의 외부?</li> </ul> |
|        | (                                                                                                    |

는 화학물질 및 화학물질을 함유한 제제의 물질안전보건자료(MSDS)는 해당 물질을 양도하거나 제공(제조·수입·판매자(도·소매업자))하는

성과 검토 시 참고용으로만 활용이 가능하며, 이로 인하여 발생되는 법적인 문제는 공단에 책임을 물을 수 없습니다.

적인 용도로 사용하는 경우 저작권법 등 관련법규에 위배될 수 있음을 알려드립니다.

| <br>정보검색 | 전체 | ~ | 권색이 입력 <mark>권색</mark>                                 |
|----------|----|---|--------------------------------------------------------|
|          |    |   | CAS번호 등 화학물질 관련 검색어를 71-43-2, 벤젠, KE-02150 등으로 입력해주세요. |

관리대상 물질 건수 1 건

| No.           | 화학물질 국문명                                      | 화학물질 영문명                                                       | CAS 번호     |
|---------------|-----------------------------------------------|----------------------------------------------------------------|------------|
| 1 (2)         | 질산                                            | Nitric acid                                                    | 7697-37-2  |
| 2             | 플루오르화 수소                                      | Hydrogen fluoride                                              | 7664-39-3  |
| 3             | 1,1,2-트리클로로에탄                                 | 1,1,2-Trichloroethane                                          | 79-00-5    |
| 4             |                                               | (-)-Hydroxysuccinic acid; L-Malic acid                         | 97-67-6    |
| 5             | 헥사클로로시클로펜타디엔                                  | Hexachlorocyclopentadiene                                      | 77-47-4    |
| 6             | 트라이포타슘 시트레이트                                  | 2-Hydroxy-1,2,3-propanetricarboxylic acid<br>tripotassium salt | 866-84-2   |
| 7             |                                               | Neodymium trichloride                                          | 10024-93-8 |
| 8             |                                               | 2-Hydroxypropyl acrylate                                       | 999-61-1   |
| 9             |                                               | 1,1'-Carbonylbis-1H-imidazole; N-N'-<br>Carbonyldiimidazole    | 530-62-1   |
| 10            | 살리실산 메틸                                       | Methylsalicylate                                               | 119-36-8   |
| * 화학물질 국문명(국동 | 문경이 존재하는 경우), 파학물질 영문명, CAS번호 클릭 시, 상세메이<br>K | 지로 아동입니다.<br>< 1 2 3 4 5 > 거                                   |            |

#### ① 검색기능

· 화학물질 국문명, 화학물질 영문명, CAS 번호를 입력칸에 입력 하고, 검색 버튼을 통해 아래 결과 항목에서 확인

② 화학물질 상세보기

• 화학물질 국문명, 화학물질 영문명, CAS 번호를 클릭하면 화학 물질 상세 정보 페이지로 이동

※ 참조 : 화학물질 국문명(국문명이 존재하는 경우), 화학물질 영문명, CAS번호 클릭 시, 상세페이지로 이동합니다.

| 4 . 화              | 학물실정보 성                                                                                                    | <b>상세</b> 화학물질 알리                                                                                                    | 미 시스템                |
|--------------------|----------------------------------------------------------------------------------------------------|----------------------------------------------------------------------------------------------------|----------------------|
| ○ 화학물 <sup>2</sup> | 질정보 상세                                                                                                    |                                                                                                    |                      |
| 화학물질 상세?           | 정보                                                                                                    | ☆ > 화학물질정보 알                                                                                                    | 리미 › 화학물질 정보 조회      |
|                    | <ul> <li>산업안전보건법 제110조 및 111조에 의거 유통되는 확학물질 및 확학을<br/>자로부터 제공 받으셔야 합니다.</li> <li>안전보건공단에서 제공되는 MSDS는 MSDS 작성과 겸토 시 참고용으</li> <li>아울러, 공단의 MSDS는 상업적 용도 등의 외부적인 용도로 사용하는</li> </ul> | 물질을 함유한 제제의 물질안전보건자료(MSDS)는 해당 물질을 양도하거나 제공(제조·수입·<br>으로만 활용이 가능하며, 이로 안하여 발생되는 법적인 문제는 공단에 책임을 물을 수 없습니?<br>경우 저작권법 등 관련법규에 위배될 수 있음을 알려드립니다. | 판매자(도-소매입자))하는<br>다. |
| 질산   Nitric acid   |                                                                                                    | 화학물질명 (영문)   Nitric acid 화학물질명 (국문)   질산 CAS                                                                                                   | 6 번호   7697-37-2     |
| 물리화학적 특성           |                                                                                                    |                                                                                                    |                      |
|                    | 화학물질명 (국문)                                                                                                    | 질산                                                                                                    |                      |
|                    | 화학물질명 (영문)                                                                                                    | Nitric acid                                                                                                    |                      |
|                    | CAS 번호                                                                                                    | 7697-37-2                                                                                                    |                      |
|                    | 물질안전보건자료 화학물질ID                                                                                                    | 001052                                                                                                    |                      |
|                    | 물질 ID                                                                                                    | 27060                                                                                                    |                      |
|                    | KE번호                                                                                                    | KE-25911                                                                                                    |                      |
|                    | 분자식                                                                                                    |                                                                                                    |                      |
|                    | 분자량                                                                                                    |                                                                                                    |                      |
|                    | 성상                                                                                                    | 액체   *출처 : HSDB                                                                                                    |                      |
|                    | 생산                                                                                                    | 무색 노란색 북우색 *축처·HSDB                                                                                                    |                      |

히치미지저니

색상 무색, 노란색, 봄은색 | \*출처 : HSDB 내새 지극적인 냄새 | \*출처 : HSDB 전도 0.746 cP(25°C) | \*출처 : SIDS 물질특성\_분자량 63.0119 | \*출처 : ChemiDPlus 목록

① 화학물질 상세정보

• 화학물질명 및 물리화학적 특성 정보 제공

\_\_\_\_

② 목록

· 화학물질정보 조회 화면으로 이동

# 5. 화학물질 취급업체 화학물질 알리미 시스템

### 화학물질 취급업체 조회

#### 화학물질 취급업체 조회

🞧 > 화학물질정보 알리미 > 화학물질 취급업체 조회

|          |                |     |                                      | 3   |            |
|----------|----------------|-----|--------------------------------------|-----|------------|
| 학물질 취급업/ | 체 등록 건 수 512 건 | )   |                                      | J   | 🗵 액셀다원     |
| No.      | 입종             | 업체명 | <u>ج</u> ح                           | 대표자 | 연락처        |
| 1        | ଏ <u></u> ଟ୍   | 업체명 | 경상님도 창원시 의창구 창이대로 95번길 3(명서동)        | 대표자 | 055-111-25 |
| 2        | 업종             | 업체명 | 경상님도 창원시 의창구 창이대로 95번길 3(명서동) ② 지도보기 | 대표자 | 055-111-25 |
| 3        | 업종             | 업체명 | 경상님도 창원시 의창구 창이대로 95번길 3(명서동)        | 대표자 | 055-111-25 |
| 4        | 업종             | 업체명 | 경상님도 창원시 의창구 창이대로 95번길 3(명서동)        | 대표자 | 055-111-25 |
| 5        | 업종             | 업체명 | 경상님도 창원시 의창구 창이대로 95번길 3(명서동) 💿 지도보기 | 대표자 | 055-111-25 |
| 6        | 입종             | 업체명 | 경상님도 창원시 의창구 창이대로 95번길 3(명서동)        | 대표자 | 055-111-25 |
| 7        | 업종             | 업체명 | 경상님도 창원시 의창구 창이대로 95번길 3(명서동) ④ 지도보기 | 대표자 | 055-111-25 |
| 8        | 입종             | 업체명 | 경상님도 창원시 의창구 창이대로 95번길 3(명서동) ④ 지도보기 | 대표자 | 055-111-25 |
| 9        | 업종             | 업체명 | 경상님도 창원시 의창구 창이대로 95번길 3(명서동) 🔘 지도보기 | 대표자 | 055-111-25 |
| 10       | 업종             | 업체명 | 경상님도 창원시 의창구 창이대로 95번길 3(명서동)        | 대표자 | 055-111-25 |

#### ① 화학물질 취급업체 검색

• 업종, 업체명, 주소로 검색 입력

#### ② 화학물질 취급업체 등록 건 수

• 창원시 관리대상으로 등록된 전체 업체 카운트

#### ③ 엑셀다운로드

• 검색결과의 업체 목록을 엑셀형식으로 출력

#### ④ 업체정보 상세 조회

• 업체명을 클릭하여 업체 상세 정보 조회

#### ⑤ 지도보기 기능

·해당 업체의 위치를 지도 기반으로 표시

## 6.대피소 정보

### 🖸 대피소 정보

#### 대피소 정보

💪 › 화학물질정보 알리미 › 대피소 정보

|                 |                      |                           |        | 대피소 검색 창원시 ~ 검색어 입력                |                         |               | 검색       |  |  |
|-----------------|----------------------|---------------------------|--------|------------------------------------|-------------------------|---------------|----------|--|--|
| 대피소 등록 건 수 27 건 |                      |                           |        |                                    |                         |               |          |  |  |
| No.             | 대피장소명                | 세부위치명                     | 수용인원 수 | 도로명주소                              | 관리기관명                   | 전화번호          | 기준일지     |  |  |
| 1               | 대피소작성테스트<br>20231130 | 세부위치 작<br>성테스트 팔<br>용로 변경 | 1132   | 경님 창원시 마산회원구 팔용로 280 (구임중) 💿 지도보기  | 명서아파트                   | 054-462-6487  | 2023-11- |  |  |
| 2               | 창이대로기업               | 창이대로세부<br>위치              | 2000   | 경남 창원시 의창구 창이대로85번길 6 (명서동) 💿 지도보기 | 관리관리                    | 051-0000-2235 | 2023-10- |  |  |
| 3               | 의창스포츠파크              | 체육관                       | 927    | 경상남도 창원시 의창구 천주로56번길 14(동정<br>동)   | 경상남도 창원시 기후환경국<br>환경정책과 | 055-225-3533  | 2023-07- |  |  |
| 4               | 내서스포츠센터              | 체육관                       | 1020   | 창원시 마산회원구 내서읍 호원로 177(중리) 💿 지도보기   | 경상남도 창원시 기후환경국<br>환경정책과 | 055-225-3533  | 2023-07- |  |  |
| 5               | 창원체육관                | 체육관                       | 2008   | 경상남도 창원시 성산구 원이대로 450 💿 지도보기       | 경상남도 창원시 기후환경국<br>환경정책과 | 055-225-3533  | 2021-09- |  |  |
| 6               | 안민초등학교               | 강당                        | 913    | 경상남도 창원시 성산구 안민로79번길6(안민동) 💿 지도보기  | 경상남도 창원시 기후환경국<br>환경정책과 | 055-225-3533  | 2021-09- |  |  |
| 7               | 대방초등학교               | 체육관                       | 1395   | 경상남도 창원시 성산구 대정로 132(대방동) 💿 지도보기   | 경상남도 창원시 기후환경국<br>환경정책과 | 055-225-3533  | 2021-09- |  |  |
| 8               | 사파초등학교               | 체육관                       | 1132   | 경상남도 창원시 성산구 원이대로773번길27(사파<br>동)  | 경상남도 창원시 기후환경국<br>환경정책과 | 055-225-3533  | 2021-09- |  |  |
| 9               | 신월초등학교               | 강당                        | 1160   | 경상남도 창원시 성산구 신월로72번길 12(신월<br>동)   | 경상남도 창원시 기후환경국<br>환경정책과 | 055-225-3533  | 2021-09- |  |  |
| 10              | 용호초등학교               | 강당                        | 1272   | 경상남도 창원시 성산구 외동반림로 170(용호동) 💿 지도보기 | 경상남도 창원시 기후환경국<br>환경정책과 | 055-225-3533  | 2021-09- |  |  |

#### ① 대피소 검색

• 창원시 전체 및 구역 기준으로 조회

#### ② 창원시 대피소로 등록된 수

• 화학사고 대피소 기준으로 등록된 카운트

#### ③ 지도보기 기능

•대피소의 위치를 지도 기반으로 확인

※ 참조 : 대피소의 전화번호는 해당 대피소의 대표전화 기준으로 표시

# 7 . 화학물질정보 지도

화학물질 알리미 시스템

### 🖸 2.6 화학물질정보 지도

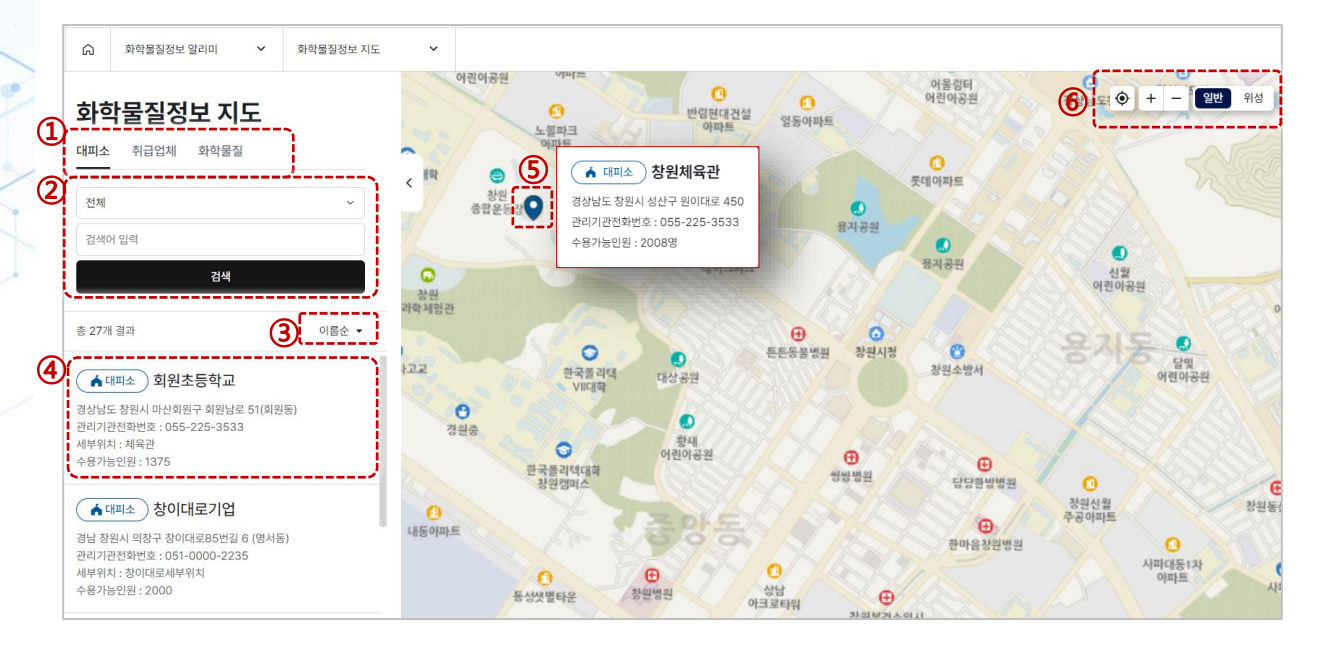

#### ① 지도검색 항목 탭(Tab)

• 대피소, 취급업체, 화학물질에 대해 검색

#### ② 검색 내용 입력

· 검색 대상 선택 및 검색어 입력 기능

③ 정렬기능

• 이름순 정렬 기능 : 아래 검색 결과 정렬

④ 검색결과 표시

· 검색결과를 표시하고, 대상에 따라 오른쪽 지도 위치 이동
⑤ 지도 기반 선택 대상 표시

·지도위 아이콘 선택으로 해당 대상정보 팝업 표시
⑥ 지도 옵션 기능

• 일반/위성 지도 변경, 지도 확대 및 축소 기능 제공

※ 참조 : 탭(Tab)에 따라 검색 대상이 다름